# **Importer les paiements en ligne - Mollie**

## **Configurations**

Au préalable, il faut créer un journal comptable "Mollie", le mettre à disposition sur le tableau de bord et l'associer à un compte comptable.

| Nom du journal                                   |                        |                 |   |                     |                                            |        |
|--------------------------------------------------|------------------------|-----------------|---|---------------------|--------------------------------------------|--------|
| Mollie                                           | Q                      |                 |   |                     |                                            |        |
| Туре                                             | Banque                 |                 | • |                     |                                            |        |
| Activé dans le point<br>de vente                 | 0                      |                 |   |                     |                                            |        |
| Pièces comptables                                | Paramètres avancés Com | pte bancaire    |   |                     |                                            |        |
| Code                                             | MOLLI                  |                 |   | Compte de débit pa  | 550008 Mollie                              |        |
| Nombre Suivant                                   | 2                      |                 |   | Compte de crédit pa | sr 550008 Mollie                           |        |
|                                                  | Mollie                 |                 |   | defaut              |                                            |        |
|                                                  |                        |                 |   |                     |                                            |        |
| Tableau de bord d                                | de la comptabilité / M | Iollie (EUR)    |   |                     |                                            |        |
| Cave Minuter                                     |                        |                 |   |                     |                                            |        |
| Nom du journal                                   |                        | 0               |   |                     |                                            |        |
| Mollie                                           |                        |                 |   |                     |                                            |        |
| Туре                                             | Banque                 |                 |   | ·                   |                                            |        |
| Activé dans le point<br>de vente                 |                        |                 |   |                     |                                            |        |
| Pièces comptables                                | Paramètres avancés     | Compte bancaire |   |                     |                                            |        |
| Contrôle des                                     | accès                  |                 |   | D                   | ivers                                      |        |
| Laissez vide pour auc<br>Types de compte         | un contrôle            |                 |   | Mé                  | thodes de débit                            | Manuel |
| autorisés                                        |                        |                 |   | ▼<br>Mé             | thodes de                                  |        |
| Comptes autorises                                |                        |                 |   | ▼ pai<br>Au<br>d'é  | iements<br>toriser l'annulation<br>criture |        |
| Options de l'a                                   | application Comp       | tabilité        |   |                     |                                            |        |
| Montrer le journal<br>dans le tableau de<br>bord |                        |                 |   |                     |                                            |        |
|                                                  |                        |                 |   |                     |                                            |        |
|                                                  |                        |                 |   |                     |                                            |        |

# **Export depuis Mollie**

Il y a deux types de fichiers qu'on peut exporter sur l'interface de Mollie :

- 1. Les transactions qui sont fournies en CSV :
  - Les transactions sont les paiements que les clients font à Mollie. Aucun CSV ne peut être exporté avec les données tests.

2. Les versements, qui sont les paiements que Mollie fait à la structure (les paiements clients - la commission) et qui peuvent être exportés comme des codas.

ATTENTION, nous avons remarqué que les CODA fournis par Mollie ne respectaient pas le standard CODA et donc ne s'importe pas correctement.

## Import dans Odoo - fichier CSV

Ouvrez le fichier xls template et copiez le relevé issu de Mollie dans l'onglet nommé relevéAlmporter.

Vérifiez que les colonnes de l'onglet relevéAlmporter correspondent avec les colonnes du fichier exporté de Mollie. Si elles ne correspondent pas, essayez de les faire correspondre. La correspondance est importante pour que les formules de l'onglet "ImportOdoo" prennent les bonnes informations :

- A : nom du relevé
- B : date
- C:montant
- D : référence
- E : nom du partenaire

Ouvrez l'onglet ImportOdoo, sélectionnez la première ligne à partir de la colonne B et tirez la jusqu'à la dernière ligne du relevé.

|   | А            | в             | с            | D            | E               | F              | G       | ł |
|---|--------------|---------------|--------------|--------------|-----------------|----------------|---------|---|
|   | Name         | line_ids/date | line_ids/amo | line_ids/ref | line_ids/Nam    | line_ids/partn | er_name |   |
|   | Import paypa | 03/02/2020    | 38,45        | С            |                 |                |         |   |
|   |              | 05/02/2020    | 32,55        | С            | Personal States |                |         |   |
|   |              | 07/02/2020    | 35,55        | C            | Sec. 1          | and the set    |         |   |
|   |              |               |              |              |                 |                |         |   |
|   |              |               |              |              |                 |                |         |   |
|   |              |               |              |              |                 |                |         |   |
|   |              |               |              |              |                 |                |         |   |
| - |              |               |              |              |                 |                |         |   |

Enregistrez cette feuille en csv avec cette configuration

| Ex                                                      | tport de fichiers texte 🛛 😸           |
|---------------------------------------------------------|---------------------------------------|
| Options de champ                                        |                                       |
| Jeu de caractères :                                     | Unicode (UTF-8)                       |
| Séparateur de champ :                                   | ;                                     |
| Séparateur de chaîne de caractères :                    | · · · · · · · · · · · · · · · · · · · |
| — 🛛 🛃 Enregistrer le contenu de la cellule              | comme affiché -                       |
| <ul> <li>Enregistrer les formules de cellule</li> </ul> | au lieu des valeurs calculées         |
| Mettre entre guillemets toutes les                      | cellules de texte                     |
| — 🗌 Largeur de colonne fixe                             |                                       |
| Aide                                                    | OK Annuler                            |
|                                                         |                                       |

#### Allez dans Odoo, dans le journal créé précédemment et cliquez sur importer.

| ontacts   | CRM                    | Ventes               | Administratio | on du site web | Job Queue               | Point de Ven | te Inventa         | ire Surveillance de | e liens | Comptabilité | F |
|-----------|------------------------|----------------------|---------------|----------------|-------------------------|--------------|--------------------|---------------------|---------|--------------|---|
| Tab       | leau c                 | le bord              | de la com     | ptabilité      |                         |              |                    |                     |         | 1            |   |
| M<br>Ba   |                        |                      |               |                |                         |              | I                  |                     |         |              |   |
| N         | Lettrer 48<br>ouveau l | 8 Éléments<br>Relevé | 8             | Sol<br>Der     | de en GL<br>nier relevé | 1<br>3.4     | 25,91 €<br>96,56 € |                     |         |              |   |
|           | 4                      | mars                 | 9 mars        | 14 mars        | 19 mars                 | 24 mars      |                    |                     |         |              |   |
|           |                        |                      |               |                |                         |              |                    |                     |         |              |   |
| Tal<br>Ci | blea<br>réer           | u de t               | oord de       | la comp        | tabilité /              | Releve       | és ban             | caires              |         |              |   |
|           | léfére                 | nce                  | 1             |                |                         |              | Date               |                     |         |              |   |
| te        | est mo                 | llie Vin             | cent          |                |                         |              | 23/02/2            | 2021                |         |              |   |

Attention, il faut bien mettre les paramètres d'import. Vérifiez

- que le séparateur est bien le ; (point virgule)
- que les décimales sont marquées par une , (virgule) (si c'est bien le cas dans le fichier importé)

- que le format de date correspond. S'il est vide et que la colonne date contient des heures, remplir les champs "format de date" et "format de date et heure".

| Select a CSV or Excel file                                                                                                    | to import.                                                                                                    |                                                                                                    |                                                                                                    |                                                                                                    |                       | Aid |
|----------------------------------------------------------------------------------------------------|----------------------------------------------------------------------------------------------------|----------------------------------------------------------------------------------------------------|----------------------------------------------------------------------------------------------------|----------------------------------------------------------------------------------------------------|-----------------------|-----|
| CeT_Import_Paypal_fé                                                                                                    | vrier_mai_importnormal.csv                                                                                                    |                                                                                                    |                                                                                                    | Loa                                                                                                    | d File                |     |
| + Options                                                                                                    |                                                                                                    |                                                                                                    |                                                                                                    |                                                                                                    |                       |     |
| Codage des caractère                                                                                                    | es: utf-8 💌                                                                                                    |                                                                                                    | Format de date DD/MM/                                                                                                    | YYYY                                                                                                    |                       |     |
| Séparate                                                                                                    | ur : Point-virgule                                                                                                    | Forr                                                                                                    | mat de date et heure:                                                                                                    |                                                                                                    |                       |     |
| Text Delimi                                                                                                    | ter: "                                                                                                    |                                                                                                    | housands Separator:                                                                                                    |                                                                                                    |                       |     |
| Text Delitin                                                                                                    |                                                                                                    |                                                                                                    | Point                                                                                                    | *                                                                                                    |                       |     |
|                                                                                                    |                                                                                                    | Sépa                                                                                                    | arateur de décimales: Virgule                                                                                                    | Y                                                                                                    |                       |     |
| Activer l'historique des modil<br>Defer parent/child computati                                                                                       | import<br>fications pendant l'Importation<br>on<br>pel of the column                                                                                                    | lids of relation fields (advanced)                                                                                                    |                                                                                                    |                                                                                                    |                       |     |
| Activer l'historique des modil<br>Defer parent/child computati<br>I'he first row contains the lat<br>me                                              | import<br>lications pendant l'importation<br>on<br>bel of the column Show fie<br>line_ids/date                                                                                                    | Ids of relation fields (advanced)<br>line_ids/amount                                                                                                  | line_ids/ref                                                                                                    | line_ids/Name                                                                                                    | line_ids/partner_name |     |
| Activer l'historique des modil<br>Defer parent/child computati<br>fhe first row contains the lab<br>me<br>Léférence x v                              | import<br>ications pendant l'importation<br>on<br>pel of the column Show fie<br>line_ds/date<br>Lignes de relevé / x x                                                                                                    | Ids of relation fields (advanced)<br>line_ids/amount<br>Lignes de relevé / x x                                                                        | line_ids/ref                                                                                                    | line_ids/Name                                                                                                    | line_ids/partner_name |     |
| Activer l'historique des modil<br>Defer parent/child computati<br>The first row contains the lat<br>me<br>Léférence x x                              | import<br>ications pendant l'importation<br>on<br>bel of the column                                                                                                    | lds of relation fields (advanced)<br>line_ids/amount<br>Lignes de relevé / × ×<br>38,45                                                               | line_ids/ref<br>Lignes de relevé / x ▼<br>SO888-                                                                                                    | Ine_ids/Name<br>Lignes de relevé / × ×                                                                                                    | line_ids/partner_name |     |
| Activer l'historique des modil<br>Defer parent/child computati<br>The first row contains the lat<br>me<br>Léférence x v<br>port paypal février – mai | import<br>ications pendant l'importation<br>on<br>bel of the column                                                                                                    | Ids of relation fields (advanced)<br>Ine_Ids/amount<br>Lignes de relevé / x *<br>38,45<br>32,55                                                       | line_ids/ref<br>Lignes de relevé / x ▼<br>SO8884<br>SO9433                                                                                                    | Ine_ids/Name<br>Lignes de relevé / x ×<br>x1                                                                                                    | line_ids/partner_name |     |
| Activer l'historique des modil<br>Defer parent/child computati<br>fhe first row contains the lat<br>me<br>Léférence x v<br>port paypal février – mai | import<br>iications pendant l'importation<br>on<br>bel of the column                                                                                                    | Ids of relation fields (advanced)<br>Ine_Ids/amount<br>Lignes de relevé / x<br>38,45<br>32,55<br>35,55                                                | line_ids/ref<br>Lignes de relevé / x ×<br>SO8884<br>SO9433<br>SO9480                                                                                                    | Ine_ids/Name<br>Lignes de relevé / x ×<br>x1                                                                                                    | line_ids/partner_name |     |
| Activer l'historique des modil<br>Defer parent/child computati<br>The first row contains the lat<br>me<br>Léférence x v<br>port paypal février – mai | Import           fications pendant l'importation on           pel of the column         Show file           line_ids/date         Lignes de relevé / x ▼           03/02/2020         05/02/2020           07/02/2020         08/02/2020           08/02/2020         08/02/2020                                                                                                    | Ids of relation fields (advanced)<br>line_ids/amount<br>Lignes de relevé / x *<br>38,45<br>32,55<br>35,55<br>29,1                                     | line_ids/ref<br>Lignes de relevé / x v<br>SO8884<br>SO9433<br>SO9480<br>SO9490                                                                                                    | Ine_ids/Name<br>Ugnes de relevé / x v<br>x1                                                                                                    | line_ids/partner_name |     |
| Activer l'historique des modil<br>Defer parent/child computati<br>The first row contains the lat<br>me<br>Léférence x v<br>port paypal février – mai | Import           lications pendant l'importation<br>on           bel of the column         Show file           Lignes de relevé / x ▼           03/02/2020           05/02/2020           07/02/2020           08/02/2020           08/02/2020           08/02/2020           08/02/2020           08/02/2020           08/02/2020                                                                 | Ids of relation fields (advanced)<br>line_ids/amount<br>Lignes de relevé / x *<br>38,45<br>32,55<br>35,55<br>29,1<br>13,85                            | line_ids/ref           Lignes de relevé / x x           SO8882           SO9433           SO9436           SO9436           SO9436           SO9436                                                                                      | Ine_ids/Name<br>Ugnes de relevé / x v<br>x1                                                                                                    | line_ids/partner_name |     |
| Activer l'historique des modil<br>Defer parent/child computati<br>The first row contains the lat<br>me<br>Léférence x v<br>port paypal février – mai | Import           lications pendant l'importation<br>on           bel of the column         Show file           Lignes de relevé / x         ▼           03/02/2020         05/02/2020           07/02/2020         08/02/2020           08/02/2020         10/02/2020           11/02/2020         11/02/2020                                                                                      | Ids of relation fields (advanced)<br>Lignes de relevé / x *<br>38,45<br>32,55<br>35,55<br>29,1<br>13,85<br>-59,46                                     | line_ids/ref<br>Lignes de relevé / x v<br>SO8884<br>SO9433<br>SO9430<br>SO9494<br>SO9494                                                                                                    | Ine_ids/Name<br>Ugnes de relevé / x v<br>x1                                                                                                    | line_ids/partner_name |     |
| Activer l'historique des modi<br>Defer parent/child computati<br>The first row contains the lat<br>me<br>Léférence x v<br>port paypal février – mai  | Import           lications pendant l'importation<br>on           pel of the column         Show file           line_ids/date         Ilgnes de relevé / x ▼           03/02/2020         05/02/2020           07/02/2020         0           08/02/2020         0           10/02/2020         1           11/02/2020         1                                                                    | Ids of relation fields (advanced)<br>Lignes de relevé / x *<br>38,45<br>32,55<br>35,55<br>29,1<br>13,85<br>-59,46<br>19,75                            | line_ids/ref           Lignes de relevé / x x           SO8884           SO9433           SO9436           SO9436           SO9436           SO9436           SO9436           SO9436           SO9436           SO9436           SO9437 | Ine_ids/Name       Ugnes de relevé / x       x1       i       i | line_ids/partner_name |     |
| <b>IP your columns to</b> Activer l'historique des modil Defer parent/child computati The first row contains the lab me Léférence x v                | Import           lications pendant l'importation<br>on           pel of the column         Show file           line_ids/date         Ime_ids/date           Lignes de relevé / x         x           03/02/2020         05/02/2020           07/02/2020         06/02/2020           10/02/2020         11/02/2020           11/02/2020         11/02/2020           12/02/2020         12/02/2020 | Ids of relation fields (advanced)<br>line_ids/amount<br>Lignes de relevé / x *<br>38,45<br>32,55<br>35,55<br>29,1<br>13,85<br>-59,46<br>19,75<br>62,7 | line_ids/ref<br>Lignes de relevé / x v<br>SO8884<br>SO9433<br>SO9430<br>SO9430<br>SO9552<br>SO9552                                                                                                    | Ine_ids/Name       Ugnes de relevé / x       x1       x2       x4       x4       x4       x4       x4       x4       x4       x4       x4       x4       x4       x4       x4       x4       x4                                                                                                    | line_ids/partner_name |     |

Cliquez sur le bouton "Tester l'importation" et si aucune erreur n'apparait, cliquez sur valider.

### Lettrage

### Si les factures sont encore ouvertes

Procédez comme pour un lettrage classique, en cliquant depuis le relevé importé sur le bouton lettrer.

| Tableau  | de bord de | la comptabilité / | Relevés bancaires / Import N | Vollie     |          |                  |          |
|----------|------------|-------------------|------------------------------|------------|----------|------------------|----------|
| Modifier | Créer      |                   |                              | Imprimer   | Action 👻 |                  |          |
| Lettrer  |            |                   |                              |            |          |                  |          |
| Imp      | ort Molli  | e                 |                              |            |          |                  |          |
| Journal  |            | Mollie (EUR)      |                              |            |          | Balance initiale | 3.496,56 |
| Date     |            | 29/03/2021        |                              |            |          | Solde final      | 0,00€    |
| Trans    | actions    |                   |                              |            |          |                  |          |
| ▼ Date   | 9          |                   | Libellé                      | Partenaire |          | Référence        |          |

Odoo vous propose les factures avec lesquelles lettrer ces paiements (basé sur le nom du partenaire ou sur le montant de la facture). Cliquez sur reconcilier.

| 0                | •          |                                               | Reconcile |
|------------------|------------|-----------------------------------------------|-----------|
| <b>\$</b> 550008 | 27/03/2021 | SO 2                                          | 90,00 € ① |
| 400000           | 30/03/2021 | TEST: FAC/202101/0012 : ++++300/4749/29785+++ | 90,00 €   |

### En enregistrant d'abord un paiement

Le système d'enregistrement manuel de paiement dans Odoo a été fait spécifiquement pour considérer les factures comme payées en attendant d'avoir le relevé bancaire.

Depuis la facture, cliquez sur enregistrer un paiement.

| Factures clients  | s / FAC/202101                            | /0013                   |                  |                    | Imprimer 🗸 | Action 🗸 |                                                                            |
|-------------------|-------------------------------------------|-------------------------|------------------|--------------------|------------|----------|----------------------------------------------------------------------------|
| Envoyer par email | Imprimer la facture                       | Enregistrer un paiement | Ajouter un avoir | Annuler la facture |            |          |                                                                            |
| FAC/202           | 101/0013                                  |                         |                  |                    |            |          |                                                                            |
| Client            | ddd, test<br>dddd<br>dddd ddd<br>Belgique |                         |                  |                    |            |          | Date de facturation<br>Date d'échéance<br>BBA Structured Commur<br>Vendeur |

Renseignez le journal Mollie comme provenance de ce paiement.

| 20                 | Enregistrer un paiem                            | ent                   | - our venitance de literix | oomplabilite Hojel        | r edines de temps - r dompostage   | Employes | × | Π            |
|--------------------|-------------------------------------------------|-----------------------|----------------------------|---------------------------|------------------------------------|----------|---|--------------|
| a fa               | Montant du paiement<br>Journal des<br>Paiements | 90,00<br>Mollie (EUR) | €                          | Date de règlement<br>Mémo | 29/03/2021<br>+++659/0941/02762+++ |          |   |              |
| d, i<br>dd<br>dd r | Valider Annuler                                 |                       |                            |                           |                                    |          |   | 29/0<br>30/0 |

Vous pouvez retrouver la liste des paiements dans le menu comptabilité<vente<documents<paiements

#### Date de dernière mise à jour : 16/7/2021

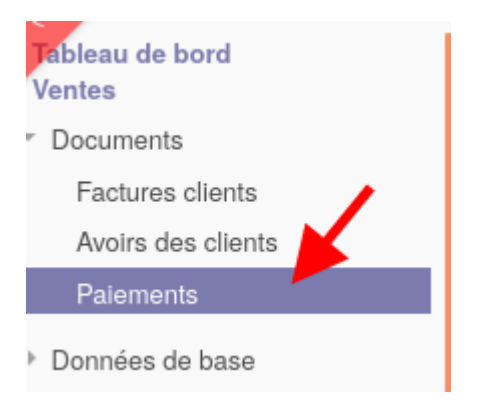

Un paiement attribué à une facture mais non lettré avec un relevé bancaire est en statut comptabilisé (les écritures comptables ont été faites).

| Paiements / CUST.<br>Modifier Créer | IN/2021/0003 | Imprimer - Action - |                      | 1/80 < >                              |
|-------------------------------------|--------------|---------------------|----------------------|---------------------------------------|
| Annuler                             |              |                     |                      | Brouillon Comptabilisée Lettré Annulé |
| CUST.IN/202                         | 21/0003      |                     |                      | Ecritures Factures                    |
| Type de paiement                    | Règlement    | Date de règlement   | 29/03/2021           |                                       |
| Type de partenaire                  | Client       | Mémo                | +++659/0941/02762+++ |                                       |
| Partenaire                          | ddd, test    | Transaction         |                      |                                       |
| Montant du paiement                 | 90,00 €      |                     |                      |                                       |
| Journal des<br>Paiements            | Mollie (EUR) |                     |                      |                                       |

Pour lettrer ce paiement enregistré avec le paiement réel venant du relevé, allez dans le relevé correspondant et cliquez sur lettrer.

Odoo propose les correspondances. Lorsqu'il s'agit de lettrer un paiement enregistré, la ligne doit présenter la séquence "CUST.IN\*\*\*\*", ce qui est la séquence du paiement. Contrairement à un lettrage normal, la ligne est bleue. Cliquez sur réconcilier.

| *          |                                                                 |
|------------|-----------------------------------------------------------------|
| 27/03/2021 | SO                                                              |
| 29/03/2021 | test: MOLLI/2021/0003: CUST.IN/2021/0003 : +++659/0941/02762+++ |

Un paiement enregistré lettré avec le paiement repris dans le relevé bancaire change de statut et devient "lettré".

Les écritures comptables ne changent pas.